# Understanding Course Completion Status

BSC Health & Safety E-Learning Platform

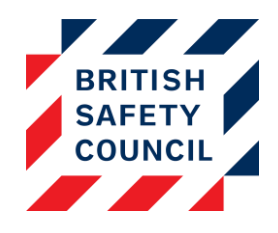

## Introduction

Each health & safety e-Learning course is comprised of a number of steps, all of these steps need to be completed by an individual in order to mark the overall course as complete.

| Manual Handling Training                                                                                                    |
|----------------------------------------------------------------------------------------------------|
| This course has two steps:                                                                                                    |
| 1. 📿 An interactive learning package.                                                                                                    |
| 2. 🗖 A 10 question multiple choice quiz.                                                                                                    |
| You must complete both activities, resulting in two 🜳 icons on this page, to complete the course.                                                                                                    |
| Objectives                                                                                                    |
| By the end of the course you will be able to:                                                                                                    |
| <ul> <li>Explain why correct manual handling principles are important</li> <li>Describe how to safely lift and carry loads</li> <li>Describe how to apply the Health and Safety Executive's guidelines for lifting and carrying</li> <li>Describe how to assess the risks from manual handling activities</li> </ul> |
| Step One - Interactive Learning                                                                                                    |
| Click the link below to start the training course.                                                                                                    |
| Learning - Manual Handling                                                                                                    |
| Step Two - Multiple Choice Quiz                                                                                                    |
| The Quiz will become available when you have completed the "Manual Handling - Interactive Learning" (Step One).                                                                                                    |
| Vuiz - Manual Handling                                                                                                    |

Figure 1 - A screenshot of the Manual Handling course with the steps and progression icons highlighted

Each step is unlocked as the preceding step is completed. Sometimes your users may not realise this and believe they have completed the course when they still have steps remaining. This document will show you how you can check how far someone has progressed in a course.

## **Viewing Course Completion Data**

Course completion is tracked with the Course Completion Report. This report is accessible via your Administration Block by clicking on **Reports** > **Course completion** 

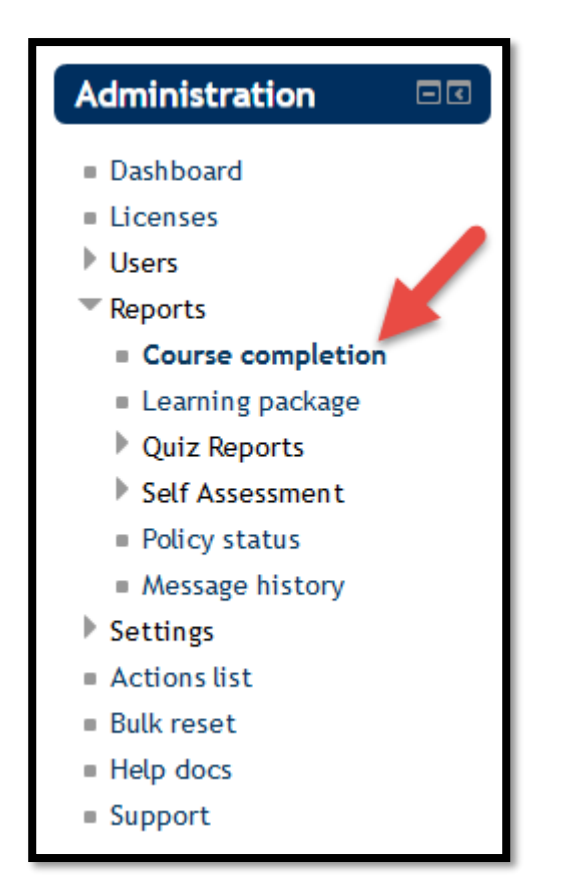

Figure 2 - The course completion report on the administration block

This report can be filtered by a number of factors to narrow down the data you are looking for. You can access more filters by clicking on the **Show more** link. In this example we wish to see the completion data for Mary Shelley and have filtered by her name.

| Course completi  | on                                                               |                             |    |                    |    |            |    |               |  |  |
|------------------|------------------------------------------------------------------|-----------------------------|----|--------------------|----|------------|----|---------------|--|--|
| ▼ Filters Course | <mark> ALL</mark><br>Display Scree<br>Fire Safety<br>Manual Hand | en Equipment<br>Ilina       |    | ~                  |    |            |    |               |  |  |
| User 🕐           | mary shelley                                                     |                             |    |                    |    |            |    |               |  |  |
|                  | + Show more                                                      |                             |    |                    |    |            |    |               |  |  |
| Submit Export    |                                                                  |                             |    |                    |    |            |    |               |  |  |
| Surname / \$     | Username \$                                                      | Course                      | \$ | Status             | \$ | date       | \$ | Reset<br>date |  |  |
| Mary Shelley     | employee4                                                        | Display Screen<br>Equipment |    | Complete           |    | 15/04/2015 |    | 14/04/2017    |  |  |
| Mary Shelley     | employee4                                                        | Manual Handling             |    | In progress 🚽      |    |            |    |               |  |  |
| Mary Shelley     | employee4                                                        | Fire Safety                 |    | Not yet<br>started |    |            |    |               |  |  |
| Mary Shelley     | employee4                                                        | Display Screen<br>Equipment |    | Archive            |    | 22/08/2014 |    |               |  |  |

### Figure 3 - The course completion report filtered by name

We can see that Mary's completion status on the Manual Handling course is recorded as 'In progress'. This indicates that she has completed at least one step in the course but not all. We can see exactly what activities Mary has completed on this course by clicking on the '**In progress**' link in the 'Status' column. This will take us to her completion progress details.

|                                                                                  |          | Showing user/<br>Status/n progr<br>RequiredAll cr | ired        |        |      |      |                 |
|----------------------------------------------------------------------------------|----------|---------------------------------------------------|-------------|--------|------|------|-----------------|
| Criteria group                                                                   | Criteria |                                                   | Requirement | Status | Comp | lete | Completion date |
| Activity completionLearning - Manual Handling(allrequired)Quiz - Manual Handling |          | iual Handling                                     |             |        | Yes  |      | 25 July 2016    |
|                                                                                  |          | Achieving grade                                   |             | No     |      | -    |                 |

#### Figure 4 - Mary's progress details on the Manual Handling course

The progress details screen lists each activity that is required to be completed and its current status. We can see from this report that Mary has completed the 'Learning – Manual Handling' activity but has not yet completed the 'Quiz – Manual Handling' activity. We can now contact Mary and advise her that she needs to pass the quiz in order to complete the Manual Handling course.